## Como configurar a VPN USPnet no iPhone / iPad

## 27/04/2024 01:47:03

## Imprimir artigo da FAQ

| Categoria:                                                                                  | VPN LISPnet     | Votos:                | 0                                            |
|---------------------------------------------------------------------------------------------|-----------------|-----------------------|----------------------------------------------|
| Estado:                                                                                     | público (todos) | Pocultador            | 0.00.%                                       |
| Lillama.                                                                                    | publico (todos) | Última atus liss sãos |                                              |
| Idioma:                                                                                     | рг_вк           | Ultima atualização:   | Sex 20 Jan 16:14:46 2017 (America/Sao_Paulo) |
|                                                                                             |                 |                       |                                              |
| Palavras-chave                                                                              |                 |                       |                                              |
| rede sem fio, vpn, Cisco AnyConnect, iphone, ipad                                           |                 |                       |                                              |
|                                                                                             |                 |                       |                                              |
| Dúvida (ou problema) (público)                                                              |                 |                       |                                              |
| Como configurar a VPN USPnet no iPhone / iPad                                               |                 |                       |                                              |
| J J                                                                                         |                 |                       |                                              |
| Permente (ou colução) (múblico)                                                             |                 |                       |                                              |
| Resposta (ou solução) (publico)                                                             |                 |                       |                                              |
| 1- Acesse a App Store                                                                       |                 |                       |                                              |
|                                                                                             |                 |                       |                                              |
|                                                                                             |                 |                       |                                              |
| 3- Selecione a opção Cisco AnyConnect e clique em instalar                                  |                 |                       |                                              |
| 4- Após a instalação abra o aplicativo e clique em Add New VPN Connection                   |                 |                       |                                              |
| 5- Em Description insira VPN USPnet                                                         |                 |                       |                                              |
| 6- Em Server Address insira van semfig usg hr                                               |                 |                       |                                              |
|                                                                                             |                 |                       |                                              |
| 7- Clique em Done                                                                           |                 |                       |                                              |
| 8- Ao se conectar informe como Username seu número USP                                      |                 |                       |                                              |
| 9- Em Password insira sua Senha Única, a mesma de acesso aos portal<br>[1]uspdigital.usp.br |                 |                       |                                              |
|                                                                                             |                 |                       |                                              |
| [1] https://uspdigital.usp.br/                                                              |                 |                       |                                              |